## GO by Spark - How to use the Canvas Venues filters?

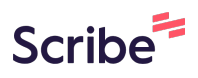

This guide offers step-by-step instructions on utilizing the Canvas Venues filters. It's a useful tool for users to navigate efficiently and focus on venues that are relevant to them without affecting other users.

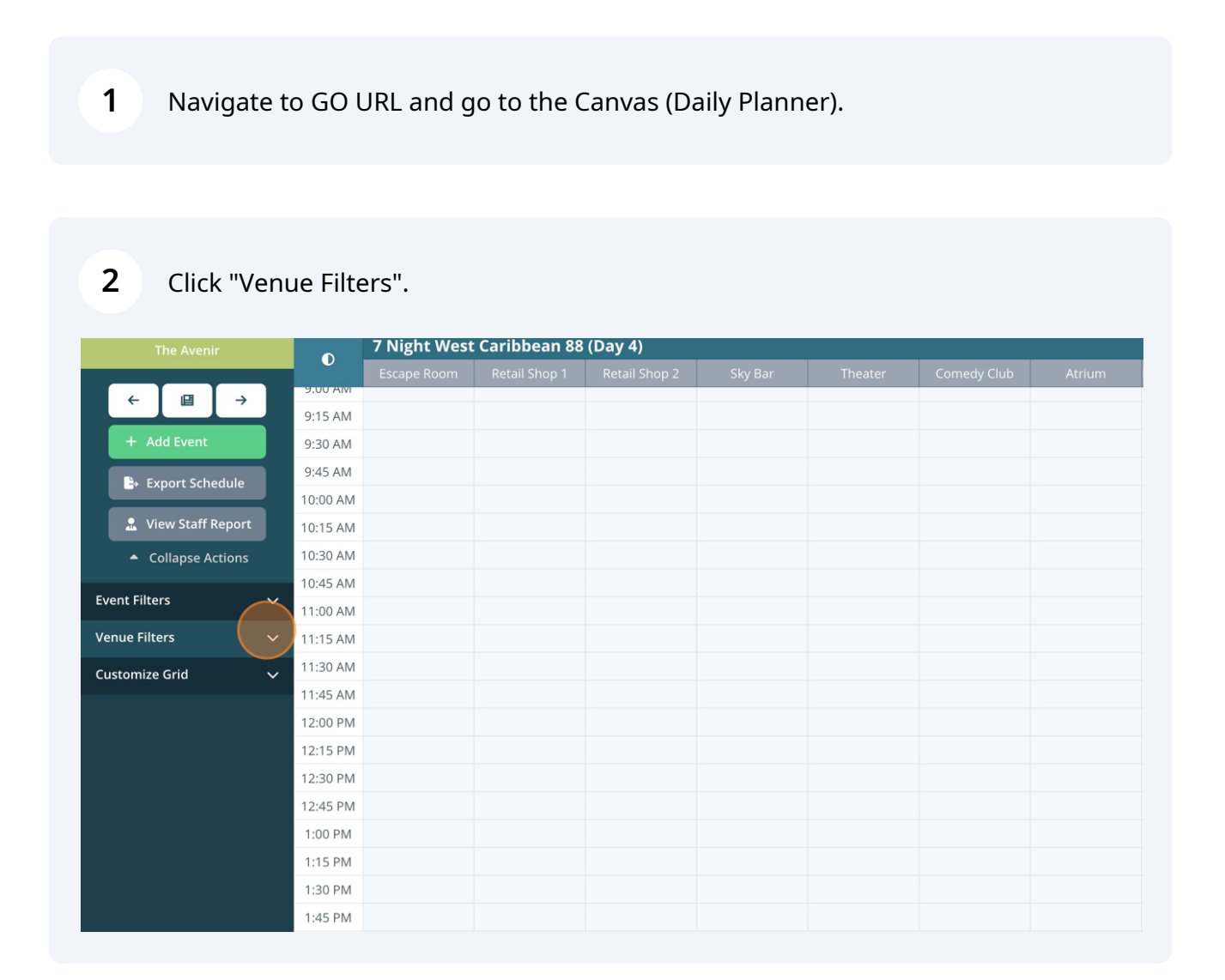

Select one or multiple venues by clicking the checkboxes. Utilize the "Search" box to locate a venue or scroll down to browse.

| + Add Event                        |     | 9:30 AM  |  |  |
|------------------------------------|-----|----------|--|--|
|                                    |     | 9:45 AM  |  |  |
| Export Schedu                      | le  | 10:00 AM |  |  |
| 🚊 View Staff Rep                   | ort | 10:15 AM |  |  |
| <ul> <li>Collapse Actio</li> </ul> | ns  | 10:30 AM |  |  |
|                                    |     | 10:45 AM |  |  |
| Event Filters                      | ~   | 11:00 AM |  |  |
| Venue Filters                      | ^   | 11:15 AM |  |  |
|                                    |     | 11:30 AM |  |  |
| Search                             |     | 11:45 AM |  |  |
| Il Hotel                           |     | 12:00 PM |  |  |
| All Bar                            |     | 12:15 PM |  |  |
| All Dining                         |     | 12:30 PM |  |  |
| All Revenue                        |     | 12:45 PM |  |  |
| All Entertainment                  |     | 1:00 PM  |  |  |
| All Recreation                     |     | 1:15 PM  |  |  |
| Reception, Tour Des                | sk  | 1:30 PM  |  |  |
| Jutler Suites                      |     | 1:45 PM  |  |  |
| Azul Restaurant                    |     | 2:00 PM  |  |  |
| Boutique                           |     | 2:15 PM  |  |  |
| Customize Grid                     | ~   | 2:30 PM  |  |  |

**4** The selected venues are displayed at the top of the page. Click "Clear all filters" to return to the Default View, or click the "X" next to each venue to remove it individually.

| DATE: 5/8/2024      | LOCATION: George To    | wn – Even       | ts — Venue — P    |        |                     |         |          |
|---------------------|------------------------|-----------------|-------------------|--------|---------------------|---------|----------|
| × CLEAR ALL FILTERS | * RECEPTION, TOUR DESK | × BUTLER SUITES | X AZUL RESTAURANT | × CAFÉ | X AVENIR RESTAURANT | × GRILL | × COOKIN |
|                     |                        |                 |                   |        |                     |         |          |

| The Avenir                |        | 7 Night West Caribbean 88 (Day 4) |  |  |  |  |  |  |  |  |
|---------------------------|--------|-----------------------------------|--|--|--|--|--|--|--|--|
|                           |        |                                   |  |  |  |  |  |  |  |  |
| ←                         | J AIVI |                                   |  |  |  |  |  |  |  |  |
| 9:15                      | 5 AM   |                                   |  |  |  |  |  |  |  |  |
| + Add Event 9:30          | MA 0   |                                   |  |  |  |  |  |  |  |  |
| 9:45                      | 5 AM   |                                   |  |  |  |  |  |  |  |  |
| 10:00                     | 0 AM   |                                   |  |  |  |  |  |  |  |  |
| L View Staff Report 10:13 | 5 AM   |                                   |  |  |  |  |  |  |  |  |
| ▲ Collapse Actions 10:30  | 0 AM   |                                   |  |  |  |  |  |  |  |  |
| 10:45                     | 5 AM   |                                   |  |  |  |  |  |  |  |  |
| Event Filters  V 11:00    | 0 AM   |                                   |  |  |  |  |  |  |  |  |
| Venue Filters ^ 11:1:     | 5 AM   |                                   |  |  |  |  |  |  |  |  |
| 11:30                     | MA 0   |                                   |  |  |  |  |  |  |  |  |
| Search 11:4               | 5 AM   |                                   |  |  |  |  |  |  |  |  |
| ✓ All Hotel               | 00 PM  |                                   |  |  |  |  |  |  |  |  |
| All Bar 12:1:             | 5 PM   |                                   |  |  |  |  |  |  |  |  |
| ✓ All Dining              | 80 PM  |                                   |  |  |  |  |  |  |  |  |
| 12.4                      | E 014  |                                   |  |  |  |  |  |  |  |  |

3

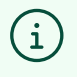

Note! The changes will be saved only on an account level, meaning that the users can navigate efficiently and focus on the venues that are relevant to them without affecting other users.